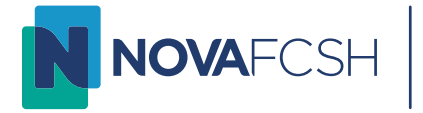

#### Infordocente - Ferramentas Pedagógicas

# Conteúdo

| Infordocente - Ferramentas Pedagógicas1                        |
|----------------------------------------------------------------|
| Enquadramento2                                                 |
| Aplicação Infordocente2                                        |
| Informação Geral - Atualização da Ficha de Unidade Curricular3 |
| Sumários                                                       |
| Registo de Assiduidade                                         |
| Alteração Aula / Aula "externa" / Aula suplementar5            |
| Alteração de aula                                              |
| Assinalar aula como "externa"5                                 |
| Marcar aula suplementar                                        |
| Material de Apoio                                              |
| Fóruns Discussão                                               |
| Submissão de Trabalhos                                         |
| Configuração e disponibilização do trabalho9                   |
| Sistema de deteção de plágio10                                 |
| Diário11                                                       |
| Notificações12                                                 |
| Lançamento de pautas normais (notas finais)13                  |

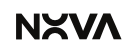

#### Enquadramento

Esta aplicação, concebida especificamente para docentes, disponibiliza um conjunto de ferramentas que permite desenvolver uma ação letiva adequada nas respetivas unidades curriculares.

Permite que cada docente consulte em tempo real a informação atualizada sobre Estudantes e tenha acesso a diversas funcionalidades de apoio pedagógico, cuja utilização facilita a transmissão de conhecimentos. Disponibiliza ainda funcionalidades de administração para gerir o Serviço Docente, realizar e gerir reservas de espaço, marcar avaliações, etc.

### Aplicação Infordocente

O/A docente acede à aplicação web InforDocente: <u>https://infordocente.fcsh.unl.pt/</u>, utilizando para o efeito as suas credenciais do e-mail institucional (<u>USERNAME@fcsh.unl.pt</u>).

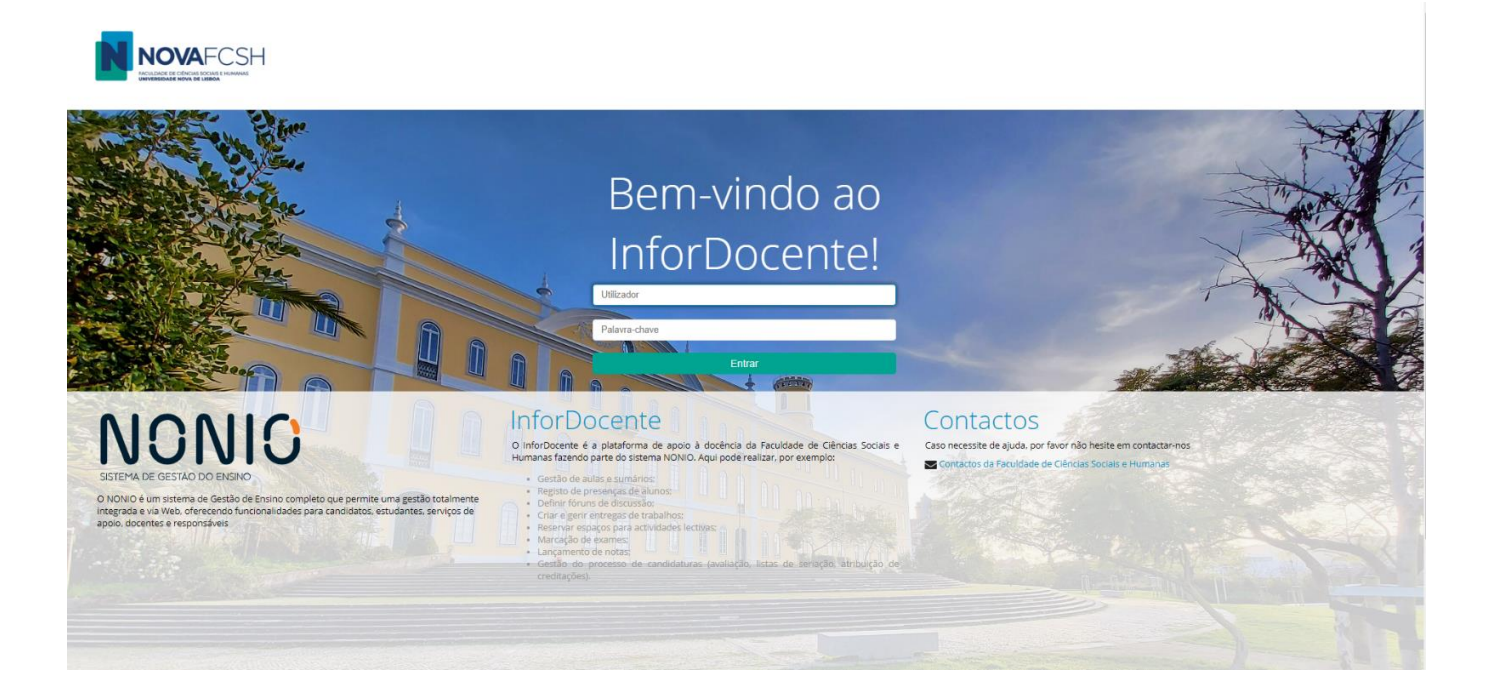

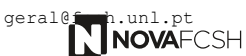

## Informação Geral - Atualização da Ficha de Unidade Curricular

Os elementos da edição da unidade curricular (programa, métodos de ensino, método de avaliação e bibliografia) podem ser atualizados. Contudo, o programa não pode ser alterado de forma substantiva relativamente à sua definição no âmbito de acreditação dos cursos, conforme a Ficha de Unidade Curricular plurianual.

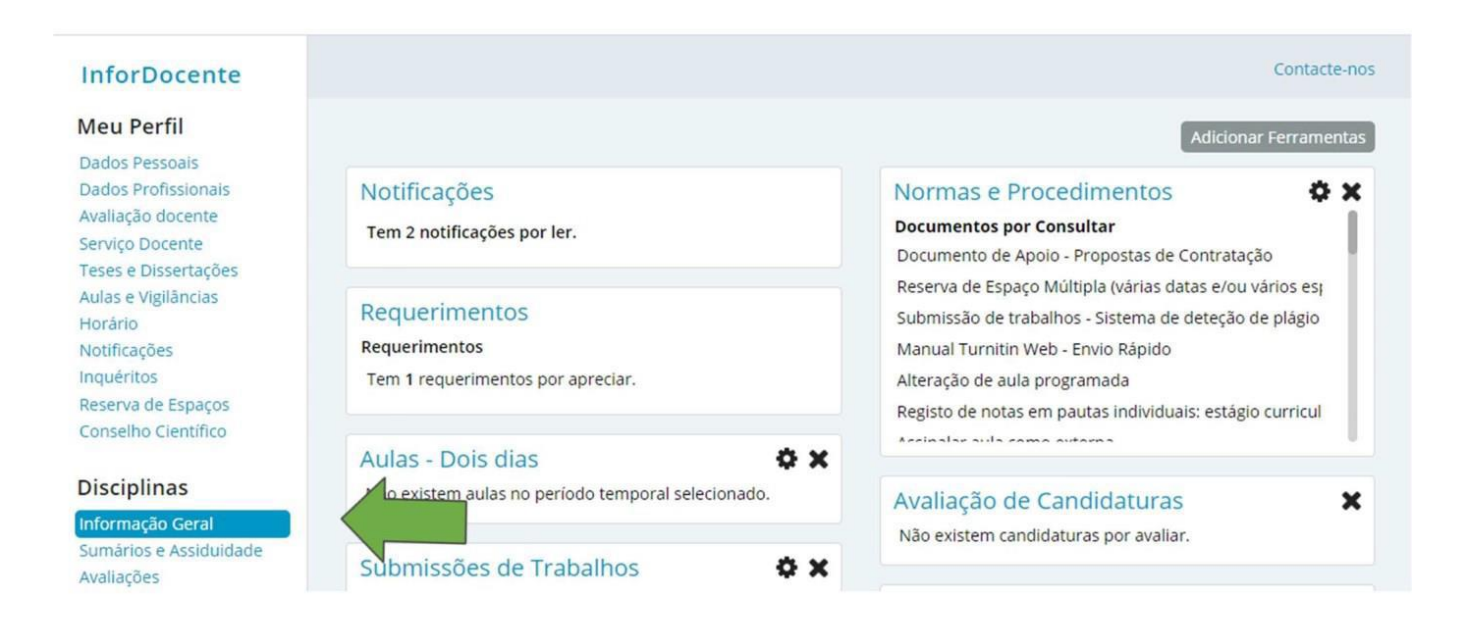

É obrigatório o preenchimento da informação em português e inglês. Ver manual completo

### Sumários

Através do link "Sumários e Assiduidade" o/a docente pode registar e imprimir Sumários das Aulas, controlar a assiduidade dos estudantes, com acesso a estatísticas, e enviar notificações aos estudantes, nos separadores para o efeito. Entrando no Detalhe da Disciplina, separador Sumários, tem acesso aos links para imprimir todos os Sumários e Adicionar Sumários. <u>Ver manual</u> <u>completo.</u>

| dos Profissionais<br>liação docente<br>viço Docente | vaniatios<br>exostitutade Versão de Testes |           |        |                  |             |                   |           |  |  |  |
|-----------------------------------------------------|--------------------------------------------|-----------|--------|------------------|-------------|-------------------|-----------|--|--|--|
| ses e Dissertações<br>ilas e Vigilâncias            |                                            |           |        |                  |             | Ano Letivo:       | 2022/2023 |  |  |  |
| ificações                                           | As minhas disciplinas - 2022/2023          |           |        |                  |             |                   |           |  |  |  |
| enra de Espacos                                     | Nome                                       | Código    | Turmas | Cursos / Menores | Regime      | Inscrições Edição | <b>`</b>  |  |  |  |
|                                                     | Cultura Empresarial                        | 02109184  | TP1    | PGCIBEO          | 1º Semestre | 13                | Detalhes  |  |  |  |
| plinas                                              | Estudos Avançados em Relações Públicas     | 02107733  | S1     | MCC              | 1º Semestre | 25                | Detalhes  |  |  |  |
| ção Geral                                           | Comunicação Empresarial                    | 01101915  | TP1    | LCC              | 2º Semestre | 62                | Detalhes  |  |  |  |
| s e Assiduidade                                     | Relações Públicas                          | 711011071 | TP1    | LCC              | 2º Semestre | 46                | Detalhes  |  |  |  |
| 25                                                  | Seminários Temáticos                       | 02109248  | TP1    | PGCIBEO          | 2º Semestre | 11                | Detalhes  |  |  |  |
| l de Apoio<br>Discussão<br>são de Trabalhos         |                                            |           |        |                  |             |                   |           |  |  |  |

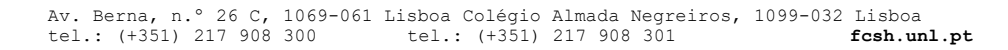

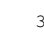

### Registo de Assiduidade

O/A docente, pode fazer o registo da assiduidade dos alunos bastando para isso aceder em "Sumários e Assiduidade" aos detalhes (aulas) da unidade curricular pretendida;

| Sumár | rios A | Assiduidade<br>Alunos     |                |         |          |                                                            |                |
|-------|--------|---------------------------|----------------|---------|----------|------------------------------------------------------------|----------------|
| List  | ta de  | Aulas - Turma S1          |                |         |          | Notificar Alunos Imprimir Sumários Adicionar Pedido de Aul | la Suplementar |
| Ň     | Aulas  | ; Passadas<br>; Recentes* |                |         |          |                                                            |                |
| Au    | ula    | Data                      | Hora de Início | Duração | Docentes | Folha de presenças                                         |                |
| 12    | 2      | 2023-05-23                | 18:00          | 3h      |          | $\leq$                                                     | Detalhes       |
| Su    | umário | Em atraso                 |                |         |          |                                                            |                |
| Au    | ula    | Data                      | Hora de Início | Duração | Docentes | Folha de presenças                                         |                |
| 13    | 3      | 2023-05-30                | 18:00          | 3h      |          |                                                            | Detalhes       |
| Su    | umário | Em atraso                 |                |         |          |                                                            |                |
| Au    | ula    | Data                      | Hora de Início | Duração | Docentes | Folha de presenças                                         |                |
| 14    | L .    | 2023-07-13                | 14:00          | 1h      |          |                                                            | Detalhes       |
| Su    | umário | Não inserido              |                |         |          |                                                            |                |
|       |        |                           |                |         |          |                                                            |                |

Em seguida, deve selecionar a opção "Editar Presenças" onde terá acesso à lista dos estudantes inscritos na unidade curricular;

| Sumários              | Assiduidade<br>Alunos                                     |                       |                                             |
|-----------------------|-----------------------------------------------------------|-----------------------|---------------------------------------------|
| Informa               | ação Aula - Turma S1                                      |                       | Assinalar aula como externa Definir Sumário |
|                       | <b>Data:</b> 2023-05-23                                   | Hora de Início: 18:00 |                                             |
|                       | Duração: 3h                                               | Sala: TB - B310       |                                             |
|                       | Aula lecionada por:                                       |                       |                                             |
| Folha d               | le presenças aceite:                                      | N.º Alunos Presentes: |                                             |
| :                     | Sumário Português:                                        |                       |                                             |
|                       | Sumário Inglês:                                           |                       |                                             |
|                       |                                                           |                       |                                             |
| Docent                | es                                                        |                       |                                             |
| Nome                  |                                                           | Número mecanográfico  | Unidade Orgânica Lecionada por              |
| Maria de              | são José Côrte-Real                                       | tcsh000802            | DCMUS 🗸                                     |
|                       |                                                           |                       |                                             |
| ▲ Preso<br>Não existe | enças na Aula<br>e informação sobre as presenças na aula. |                       | Editar Presenças Justificar Ausências       |

Deve então selecionar os estudantes que marcaram presença na aula e GRAVAR.

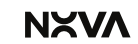

### Alteração Aula / Aula "externa" / Aula suplementar

#### Alteração de aula

O sistema permite a alteração antecipada de uma aula, desde que esse procedimento seja feito com 1 dia de antecedência relativamente à data prevista.

Para alterar uma aula: entrar em Sumários e Assiduidade; selecionar a Disciplina e entrar em Detalhes; selecionar a aula, entrar em Detalhes e selecionar "Alterar Aula". Ver manual completo

| Sumários Assiduidade<br>Alunos                  |                                                                                 |        |
|-------------------------------------------------|---------------------------------------------------------------------------------|--------|
| Informação Aula - Turma S1                      | Assinalar aula como externa Imprimir folha de presenças Alterar Aula Definir Su | umário |
| Data: 2023-07-13                                | Hora de Início: 14:00                                                           |        |
| Duração: 1h                                     | Sala: EC - C009                                                                 |        |
| Aula lecionada por:                             |                                                                                 |        |
| Folha de presenças -<br>aceite:                 | N.º Alunos Presentes:                                                           |        |
| Apresentar sumário aos<br>alunos antes da aula: |                                                                                 |        |
| Sumário Português:                              |                                                                                 |        |

#### Assinalar aula como "externa"

Caso o/a docente queira assinalar uma aula fora dos espaços físicos da NOVA FCSH, pode fazê-lo acedendo à opção de menu <u>Sumários e Assiduidade</u> e entrar nos detalhes da unidade curricular para aceder à lista de aulas programadas. É possível assinalar a aula como externa até "5 dias úteis" dias antes da data de aula.

Em seguida deve aceder aos **detalhes** da aula para alterar o local onde esta vai decorrer. No ecrã de detalhes da aula, deve selecionar a opção "Assinalar aula como externa". <u>Ver manual</u> completo

#### Marcar aula suplementar

Caso o/a docente pretenda marcar uma aula extra/suplementar, deve aceder à opção de menu <u>Sumários</u> <u>e Assiduidade</u> e entrar nos detalhes da unidade curricular, para aceder à lista de aulas programadas.

| Sum | a <mark>ários</mark> Assic | duidade<br>unos |       |          |  |                |                    |                         |                    |
|-----|----------------------------|-----------------|-------|----------|--|----------------|--------------------|-------------------------|--------------------|
|     |                            |                 |       |          |  |                |                    |                         |                    |
| Т   | urmas                      |                 |       |          |  |                |                    |                         | Adicionar Sumários |
|     | Perfil                     |                 | Turma | Docentes |  | Aulas Passadas | Sumários Inseridos | Sumários por<br>Inserir |                    |
|     | Seminário                  |                 | S1    |          |  | 13             | 0                  | 13                      | Detalhes           |

No ecrã seguinte, deve selecionar a opção "Adicionar Pedido de Aula Suplementar". Os pedidos de aula suplementar estão sujeitos a aprovação. Ver manual completo

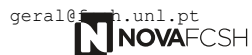

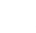

| Sumários | Assiduidade<br>Alunos      |                |         |          |                                           |                                |
|----------|----------------------------|----------------|---------|----------|-------------------------------------------|--------------------------------|
| Lista    | de Aulas - Tur             | ma S1          |         |          | Notificar Alunos Imprimir Sumários Adicio | nar Pedido de Aula Suplementar |
| 🗸 AI     | ulas Passadas <sup>*</sup> |                |         |          |                                           |                                |
| ^ AI     | ulas Recentes <sup>*</sup> |                |         |          |                                           |                                |
| Aula     | Data                       | Hora de Início | Duração | Docentes | Folha de presenças                        |                                |
| 12       | 2023-05-23                 | 18:00          | 3h      |          |                                           | Detalhes                       |
| Sum      | iário Em atraso            |                |         |          |                                           |                                |
| Aula     | Data                       | Hora de Início | Duração | Docentes | Folha de presenças                        |                                |
| 13       | 2023-05-30                 | 18:00          | 3h      |          |                                           | Detalhes                       |
| Sum      | iário Em atraso            |                |         |          |                                           |                                |

#### Material de Apoio

No link Material de Apoio pode gerir materiais de apoio, entrando nos Detalhes de cada Disciplina. Com acesso a vários links, o/a docente tem a possibilidade de adicionar, importar e remover material de apoio e organizar os materiais por tipo e categoria, com possibilidade de definição dos tipos e categorias possíveis. O limite permitido de cada ficheiro é 500MB

| InforDocente                                                           | Início > Minhas Disciplinas > Material de Apolo                                                                                                    |     |                                                                           | Contacte-nos |
|------------------------------------------------------------------------|----------------------------------------------------------------------------------------------------|-----|---------------------------------------------------------------------------|--------------|
| Meu Perfil                                                             | Notificações                                                                                                    |     | Avaliação de Candidaturas                                                 | *            |
| Dados Profissionais<br>Serviço Docente                                 | Não existem notificações por ler.                                                                                                    |     | Não existem candidaturas por avaliar.                                     | ^            |
| Teses e Dissertações<br>Aulas e Vigilâncias<br>Horário<br>Netificações | Devoluções de Pautas<br>Não existem pautas devolvidas da sua responsabilidade.                                                                                                 | ×   | Qualidade<br>Não existem inquéritos a responder.                          | ×            |
| Inquéritos<br>Reserva de Espaços                                       | Normas e Procedimentos                                                                                                    | o x | Submissões de Trabalhos                                                   | ¢×           |
| Disciplinas                                                            | Documentos por Consultar<br>Transferir em Bloco estudantes da Turma X para a Turma Y                                                                                           |     | Não existem submissões.                                                   |              |
| Informação Geral<br>Sumários e Assiduidade<br>Avaliações               | Mapa de Salas da NOVA FCSH<br>Mapa de Salas do Colégio Almada Negreiros (CAN)<br>Regulamanto do Estudante com Necessidades Educativas Especials da Universidade NOVA de Lisboa |     | Avaliações e/ou Vigilâncias - Um Mês<br>Não existem eventos a apresentar. | ¢ ×          |
| Material de Apoio<br>Fóruns Discussão                                  | Submissão de Tabalhos<br>Lançana <del>no de</del> Notas de Frequência (Notas Finais)                                                                                           |     | Aulas - Dois dias                                                         | o x          |
| Submissão de Trabalhos<br>Diário                                       | Radata da Franksia - Alkanoria Malanoria Ardo - kratifinania da Falta                                                                                                    |     | Sex, 13 mar 2020                                                          |              |

2019/2020 • Ano Letivo: As minhas disciplinas - 2019/2020 Turmas Inscrições Edição Nor Código Cursos / Menores Regime História da Construção do Brasil 711051109 TP1 LH 1º Semestre Detalhes 22 História Moderna (Séculos XVII-XVIII) \* 01100984 TP1 LH 2° Semestre 53 Detalhe Poder e Instituições em Portugal (séc. XV-XVIII) \* 722051266 S1 MHIST 2° Semestre Detalhes 

\* - Edições <u>Não Lacradas</u> às quais está associado como docente responsável. A lacragem das edições (tarefa da responsabilidade das unidades orgânicas e/ou serviços de gestão) torna definitiva a associação do docente responsável à edição. Existem tarefas que só podem ser realizadas após lacragem, por exemplo, o lançamento de resultados de avaliação oficiais.

Nota: A vermelho são apresentadas as turmas em que o Serviço Docente ainda não se encontra homologado

| Material<br>de Apoio |                           |                       |                            |                |               |                       |                                  |                        |                             |                                                   |
|----------------------|---------------------------|-----------------------|----------------------------|----------------|---------------|-----------------------|----------------------------------|------------------------|-----------------------------|---------------------------------------------------|
| Opções de            | Visualização              |                       |                            |                | Env           | iar notificações rela | ativas a materiais geradas autom | aticamente (9 pendente | s) Gerir tipo               | s de materiais e módulos                          |
|                      | Agrupar por:              | Materiais             | T                          |                | Ordena        | r materiais por:      | Data da Última Alteração 🔹       |                        |                             |                                                   |
| Listagem             | dos Materiais             |                       |                            |                |               |                       |                                  | Adicionar Material     | In portar mate<br>Remover r | riais de outras edições<br>nateriais selecionados |
|                      | Nome                      |                       |                            |                | Módulo        | Tipo Material         | Última Alteração                 | Selecionar             |                             |                                                   |
| -                    | PIP_Calendário de aprese  | entações orais        |                            |                |               |                       | 05-03-2020                       |                        | s 🖉                         | Detalhes                                          |
| *                    | Poder e Instituições em P | ortugal, sécs. XVI-XV | III - Programa, bibliograf | ia e avaliação |               |                       | 05-03-2020                       |                        | s 🖉                         | Detalhes                                          |
| -                    | PIP_04                    |                       |                            |                | 04_PIP_11_Mar |                       | 04-03-2020                       |                        | e 🖉 🖉                       | Detalhes                                          |
| *                    | PIP_03                    |                       |                            |                | 03_PIP_04_Mar |                       | 04-03-2020                       |                        | e 🖉                         | Detalhes                                          |
| -                    | PIP_02                    |                       |                            |                | 02_PIP_26_Fev |                       | 22-02-2020                       |                        | e 🖉                         | Detalhes                                          |
| *                    | PIP_01                    |                       |                            |                | 01_PIP_19_Fev |                       | 15-02-2020                       |                        | e 🖉                         | Detalhes                                          |
| Legenda:             |                           |                       |                            |                |               |                       |                                  |                        |                             |                                                   |
| 8                    | Visível apenas para alu   | inos/docentes da e    | dição                      |                |               |                       |                                  |                        |                             |                                                   |
| 4                    | Visível para os alunos/   | docentes do(s) curs   | o(s) da edição             |                |               |                       |                                  |                        |                             |                                                   |
| <u></u>              | Visível para todos os al  | lunos/docentes        |                            |                |               |                       |                                  |                        |                             |                                                   |
| 4                    | Oculto para os alunos     |                       |                            |                |               |                       |                                  |                        |                             |                                                   |
|                      |                           |                       |                            |                |               |                       |                                  |                        |                             |                                                   |

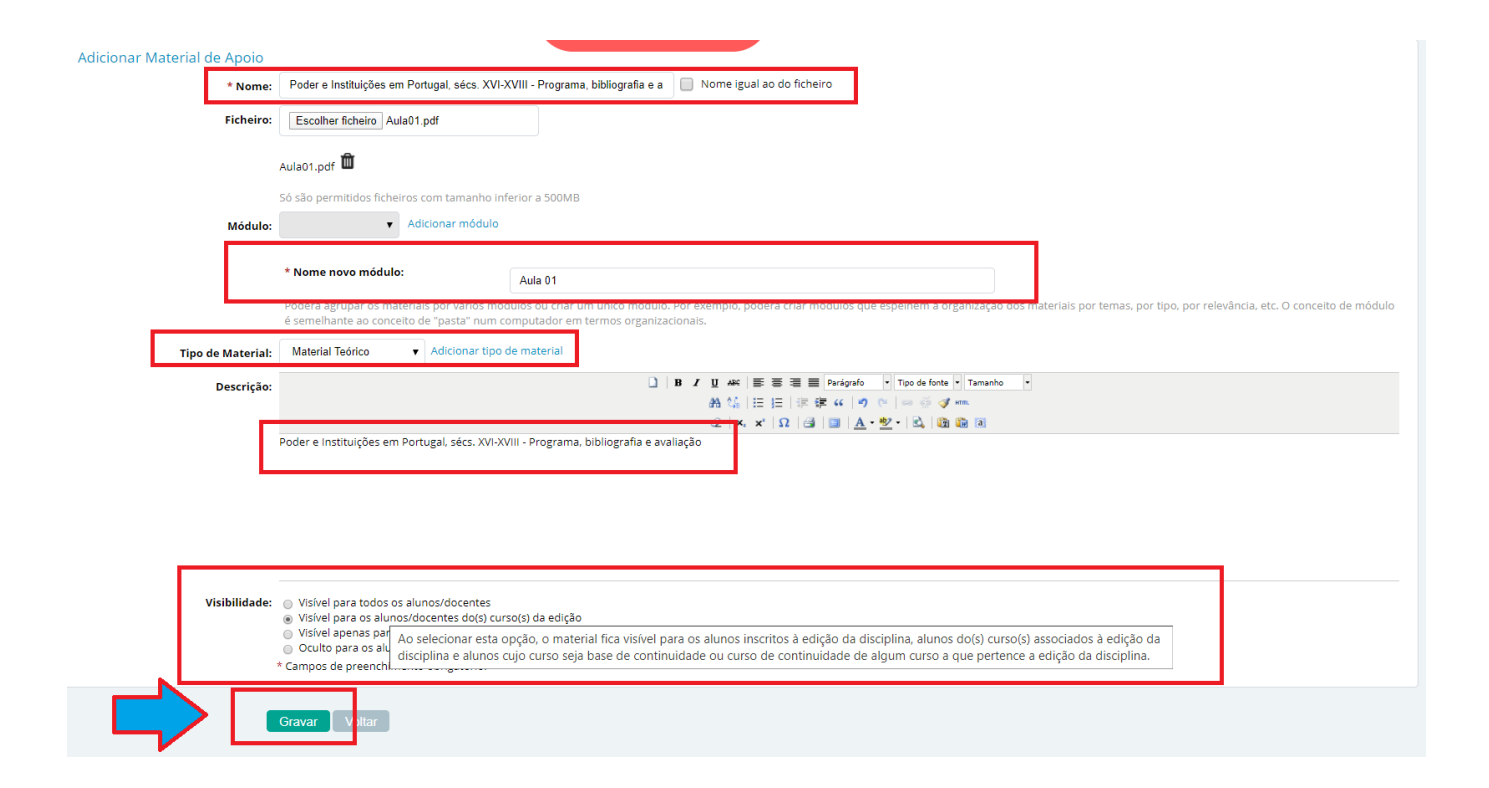

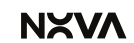

### Fóruns Discussão

No link **Fóruns Discussão**, escolhendo a Disciplina e entrando em **Detalhes**, pode criar tópicos de discussão.

O funcionamento dos fóruns é idêntico a qualquer fórum de discussão na internet, <u>neste caso</u> <u>limitado aos/às docentes e aos estudantes inscritos na respetiva edição</u>. <u>Apenas os/as docentes</u> <u>podem criar fóruns e os mesmos agregam tópicos</u>. Quanto aos tópicos, os/as docentes podem indicar, na criação do fórum, <u>se os estudantes podem ou não criar tópicos</u>; <u>podem ser criados diferentes</u> <u>fóruns a funcionar em simultâneo</u>.

| Disciplinas<br>Informação Geral<br>Sumários e Assiduidade<br>Avaliações<br>Alunos<br>Material de Anoio<br><b>Fóruns Discussão</b><br>Submissão de Trabantos<br>Diário<br><b>Pautas</b><br>Pautas Normais<br>Estágios, Teses e<br>Dissertações<br>Pautas não Conf. Grau | Póruns Ocultos aos Alunos<br>Não existem fóruns ocultos.                                                                                                    |            |
|----------------------------------------------------------------------------------------------------|----------------------------------------------------------------------------------------------------|------------|
| Fóruns<br>Discussão                                                                                                    |                                                                                                    | <u> </u>   |
| Fóruns Ativos<br>Não existem fóruns ativos                                                                                                    |                                                                                                    | Novo Fórum |
| Fóruns Ocultos aos<br>Não existem fóruns oculto                                                                                                    | Alunos<br>s.                                                                                                    |            |
| Fóruns<br>Discussão                                                                                                    | Versão de Testes                                                                                                    |            |
| Novo Fórum<br>* No                                                                                                    | ne: Discussão de Avaliações                                                                                                    |            |
| Descriq                                                                                                    | io: Discussão de Avaliações.<br>Validação das Notas Atribuídas e critérios de avaliação utilizados                                                                                                    |            |
| * Permitir Criação Tópi<br>Alur<br>* Notificaçã                                                                                                    | Notificações relativas os criados da criação de tópicos criados por atunos ticarão autonsticamente<br>Sos utilizadores notificados da criação de tópicos Poderão a qualquer atuna deixar de seguir o<br>bipor casa não queizam necter criados per atunos ticarão autonsticamente<br>bipor casa não queizam necter criados per atunos a toras mensagems. A qualquer momento<br>hostinos e toras pode pode estes poderão sempre selecicionar as oxoções de notificação<br>Notificações relativas aos novos tópicos criados pelos atunos<br>Notificar os docentes de todas as turmas<br>Notificar os alunos e docentes de todas as turmas<br>Notificar os alunos e docentes de todas as turmas<br>Notificar os alunos de todas as turmas<br>Notificar os alunos e docentes de todas as turmas<br>Notificar os alunos e docentes de todas as turmas<br>Notificar os alunos de todas as turmas<br>Notificar os alunos e docentes de todas as turmas<br>Notificar os alunos de todas as turmas<br>Notificar os alunos e docentes de todas as turmas<br>Notificar os alunos e docentes de todas as turmas |            |

Depois do Fórum criado, se o/a docente quiser aceder aos detalhes do fórum criado e verificar se já existem mensagens ou tópicos criados pelos estudantes, basta clicar no **título** do fórum. *Ver manual completo* 

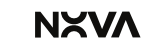

#### Submissão de Trabalhos

#### Configuração e disponibilização do trabalho

Através do link **Submissão de Trabalhos** o/a docente pode adicionar trabalhos e fazer a gestão das datas e número de entregas (sempre dentro dos detalhes de cada Disciplina). As submissões de trabalho podem ser realizadas pelos estudantes individualmente ou em grupo, podendo o/a docente controlar vários parâmetros e prazos de entrega.

As funcionalidades asseguram uma gestão simples e eficiente dos trabalhos submetidos, e permitem avaliar os mesmos ou colocar observações, etc.

Aceder a Disciplinas > Submissão de Trabalhos e em seguida aceder aos detalhes da disciplina à qual quer criar submissões de trabalhos e selecionar Adicionar.

|                                                                                       | FCSH                                                                                                    | Ver                                                           | são de Testes                    |                                         |                                        | 0                                     | Sair         |
|---------------------------------------------------------------------------------------|----------------------------------------------------------------------------------------------------|---------------------------------------------------------------|----------------------------------|-----------------------------------------|----------------------------------------|---------------------------------------|--------------|
| InforDocente                                                                          | Início > Minhas Disciplinas                                                                                                    |                                                               |                                  |                                         |                                        |                                       | Contacte-nos |
| Meu Perfil                                                                            | manation differentiation                                                                                                    |                                                               |                                  |                                         |                                        |                                       |              |
| Dados Pessoais<br>Dados Profissionais<br>Serviço Docente                              | Submissão<br>Trabalhos                                                                                                    |                                                               |                                  |                                         |                                        |                                       |              |
| Teses e Dissertações<br>Aulas e Vigilâncias<br>Horário                                |                                                                                                    |                                                               |                                  |                                         |                                        | Ano Letivo:                           | 2019/2020 🔹  |
| Notificações<br>Inquéritos                                                            | As minhas disciplinas - 2019/2020                                                                                                    | Cérlino                                                       | Turmas                           | Cursos / Menores                        | Regime                                 | Inserições Edição                     |              |
| Reserva de Espaços                                                                    | Diplomacia num Mundo Global                                                                                                    | 722071124                                                     | TP1                              | PGGDS                                   | 1º Semestre                            | 18                                    | Detalhes     |
| Disciplinas                                                                           | Pratica Diplomatica *                                                                                                    | 01101396                                                      | 191                              | LCPRI                                   | 2" Semestre                            | 2                                     | Detalhes     |
| Informação Geral<br>Sumários e Assiduidade<br>Avaliações<br>Alucos                    | * - Edições <u>Não Lacradas</u> às quais está associado como docente<br>A lacragem das edições (tarefa da responsabilidade das unidade:<br>avaliação oficiais. | responsável.<br>s orgânicas e/ou serviços de gestão) torna de | finitiva a associação do docente | e responsável à edição. Existem tarefas | que só podem ser realizadas após lacra | gem, por exemplo, o lançamento de res | ultados de   |
| Material de Apoio                                                                     | Nota: A vermelho são apresentadas as turmas em que o Serviço                                                                                                   | Docente ainda não se encontra homologado                      | 2                                |                                         |                                        |                                       |              |
| Submissão de Trabalhos<br>Diário                                                      |                                                                                                    |                                                               |                                  |                                         |                                        |                                       |              |
|                                                                                       | ECSH                                                                                                    | Ver                                                           | são de Testes                    |                                         |                                        | 0-                                    | Sair         |
| InforDocente                                                                          | Início > Minhas Disciplinas > Submissão de Trabalhos                                                                                                    |                                                               |                                  |                                         |                                        |                                       |              |
| Meu Perfil<br>Dados Pessoais                                                          | Diplomacia num Mundo Global (722071124)<br>1.º Semestre - 2019/2020   PGGDS<br>Mudar Disciplina                                                                |                                                               |                                  |                                         |                                        |                                       |              |
| Dados Profissionais<br>Serviço Docente<br>Teses e Dissertações<br>Aulas e Vigilâncias | Submissão<br>Trabalhos                                                                                                    |                                                               |                                  |                                         |                                        |                                       |              |
| Horário<br>Notificações<br>Inquéritos<br>Reserva de Espaços                           | Submissões de Trabalhos<br>Não existem submissões de trabalhos definidas.                                                                                      |                                                               |                                  |                                         |                                        |                                       | Adicionar    |
| Disciplinas                                                                           |                                                                                                    |                                                               |                                  |                                         |                                        |                                       |              |
| Informação Geral<br>Sumários e Assiduidade                                            |                                                                                                    |                                                               |                                  |                                         |                                        |                                       |              |
| Avaliações<br>Alunos<br>Material de Apolo                                             |                                                                                                    |                                                               |                                  |                                         |                                        |                                       |              |
| Submissão de Trabalhos                                                                | ]                                                                                                    |                                                               |                                  |                                         |                                        |                                       |              |

O/A docente deve definir Data/Hora de Início e Fim da Entrega dos trabalhos, se permite que os alunos façam entrega após data limite, se pretende ser notificado cada vez que um trabalho é submetido, colocar uma descrição e até submeter um anexo...

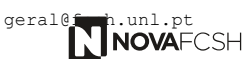

ΝΧΛ

| Submissão<br>Trabalhos                                                |                                                                                                    |
|-----------------------------------------------------------------------|----------------------------------------------------------------------------------------------------|
| Adicionar Submissão de Trab                                           | alhos<br>e: Submissão de Trabalhos                                                                                                    |
| * Data Início Entrega                                                 | s: 03-01-2020 📾 dd-mm-aaaa Hora Início: 14H00 Exemplos: 14h30; 10h15m; 16:30; 16h                                                                                                    |
|                                                                       | 🕢 Mostrar aos alunos apenas a partir da data de início 🤇 🤇 🤤                                                                                                    |
| * Data Limite                                                         | e: 06-01-2020 📾 dd-mm-aaaa * Hora Limite: 23h50 Exemplos: 14h30; 10h15m; 16:30; 16h                                                                                                    |
| * Entregas após Data Limit                                            | e: • Não permitir entregas ou alterações a grupos ou ficheiros após data limite<br>• Permitir até ao fim do dia did-mm-aaaa entregas e alterações aos grupos e ficheiros                                                                                                    |
| Esforço Aluno (horas                                                  | ):                                                                                                    |
| Anex                                                                  | C Escolher ficheiro Nenhum ficheiro selecionado                                                                                                    |
|                                                                       | Cá rão parmitidas fichairas com tamanho inferior a S70110                                                                                                    |
| Descrição                                                             | action permittation interior a solution<br>b B / 및 ##( ) 臣 唐 君 章 Parignato · Topo de forte · Tamanho ·<br>A 성) 田田 伊 律 律 《 ク 이 을 중 경 #m.<br>- 2 [ N, X ] 요 [ 3] 國 △· 왕· 집 [ 3] 國 ④                                                                                                    |
| * Notificar Docentes por cada<br>Entrega7:<br>* Visível no dashboard: | <ul> <li>Sim Não</li> <li>Mário Godinho de Matos (fcsh001591)</li> <li>Sim Não</li> <li>Mário Godinho de Matos (fcsh001591)</li> </ul>                                                                                                    |
| * Permitir aos alunos o acesso à<br>última entrega feita por estes?   | <ul> <li>Imediatamente<br/>Os alunos conseguem descarregar os ficheiros entregues no contexto da submissão de trabalhos.</li> <li>Não<br/>Os alunos conseguem ver o nome dos ficheiros que entregaram mas não os conseguem descarregar.</li> <li>A partir de<br/>Os alunos apenas conseguem descarregar as sus entregas a partir da data inserida, inclusive.</li> <li>* Campos de preenchimento obrigatório.</li> </ul> Nota: Toda a informação definida é visível para os alunos. Tenha em atenção que ao permitir entregas após a data limite, os alunos ficam cientes dessa possibilidade. |
|                                                                       | Gravar                                                                                                    |

A partir da data/hora definida para a Data de Início de Entrega, os estudantes podem submeter o trabalho. *Ver manual completo* 

#### Sistema de deteção de plágio

Na funcionalidade de "Submissão de trabalhos", o/a docente pode escolher se os mesmos serão enviados automaticamente ou não para o Turnitin.

Neste passo, o/a docente decide relativamente ao mecanismo de deteção de plágio se:

- Ativa ou não o Mecanismo Automático de Deteção de Plágio;

- Os ficheiros enviados para o sistema de deteção de plágio devem ou não devem ser adicionados ao repositório;

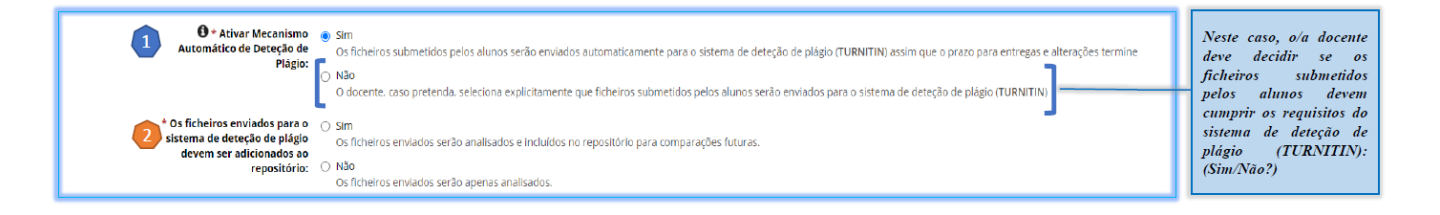

No final, clicar em "Gravar". O trabalho fica disponível nos "Detalhes" da Disciplina, com a opção de "Deteção de plágio" em modo "Ativo".

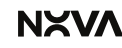

Depois da data de fim para entregas, o resultado da análise dos ficheiros fica disponível para o/a docente e os relatórios podem ser consultados através de um link nos detalhes de cada ficheiro entregue

[DetalhesdaSubmissão->DetalhesdaEntregaEfetuada->DetalhesAnáliseFicheiro].

| asso           |                                    |            |        |                |                     | Gerir Ficheiros Para Deteção    | de Plágio Notifi | car Alunos com Entrega |
|----------------|------------------------------------|------------|--------|----------------|---------------------|---------------------------------|------------------|------------------------|
| ∧ Ent          | regas Dentro do Prazo - 2 Entregas |            |        |                | Descarregar Er      | itregas (Pastas p/ n.º entrega) | Descarregar Entr | egas (Pastas p/ aluno) |
| N <sup>*</sup> | Autores                            | Números    | Cursos | Com Apreciação | Data Entrega        | Download Ficheiro               | Deteção Plágie   | ,                      |
| 1              | Afonso                             | 2020102343 | MEF    | Nāo            | 31-03-2021<br>09:39 | Download                        | 96%              | Detalhes               |
| 2              | CATALINA                           | 54639      | MEF    | Não            | 31-03-2021<br>09:39 | ◆ Download                      | 10096            | Detalhes               |
|                |                                    |            |        |                |                     |                                 |                  |                        |

#### Passo 2

| Entrega Efetuada  |                |                     |                   |                |                                                        |
|-------------------|----------------|---------------------|-------------------|----------------|--------------------------------------------------------|
| Ficheiro          | Dias de Atraso | Data de Entrega     | Download Ficheiro | Deteção Plágio | Resultado da Análise<br>Disporibilizado aos<br>Autores |
| ✓ EssayDoc12.docx |                | 31-03-2021<br>09:39 | Download          | 96%            | Não Detalhes                                           |

| Passo 3                                                                                                    |                                           |
|----------------------------------------------------------------------------------------------------|-------------------------------------------|
| Detalhes Análise Ficheiro Dispon                                                                                   | ibilizar Resultado da Análise aos Autores |
| Ficheiro: 🔶 EssayDoc12.docx (12.10)                                                                                |                                           |
| Dias de Atraso:                                                                                                    |                                           |
| Data de Entrega: 31-03-2021 09:39                                                                                  |                                           |
| Resultado da Análise: 0500<br>Relatório da Análise Idao<br>Resultado da Análse Idao<br>Disponibilizado as Autores: |                                           |
|                                                                                                    |                                           |

### Diário

Através do link "Diário" podem ser definidos fóruns privados entre o/a docente e cada estudante de uma edição, que podem ser também partilhados com outras edições. Os Diários facilitam a comunicação e conversação entre ambos, podendo servir para tutorias, orientações de trabalhos ou outras funções. Tanto docentes como estudantes podem ser notificados das atualizações efetuadas. A Criação/Alteração/Remoção de mensagens nos Diários pode também ser feita apelos estudantes. Ver manual completo

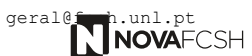

### Notificações

No link **Notificações**, **o/a docente** pode consultar as suas **Notificações Recebidas** (que se encontram disponíveis para consulta durante 6 meses), assim como pode pesquisar e enviar **Notificações aos estudantes** das suas disciplinas, aplicando vários filtros e usando o link **Pesquisar** ou **Adicionar**.

As notificações são um modo de comunicação com os alunos quando é necessário avisar sobre alguma alteração às aulas, ou à data de submissão dos trabalhos, ou a marcação de uma reunião, entre outros assuntos.

Funcionam basicamente como um sistema interno de email com a turma, com a vantagem de as mensagens ficarem registadas e organizadas por disciplinas e turmas. <u>Ver manual completo</u>

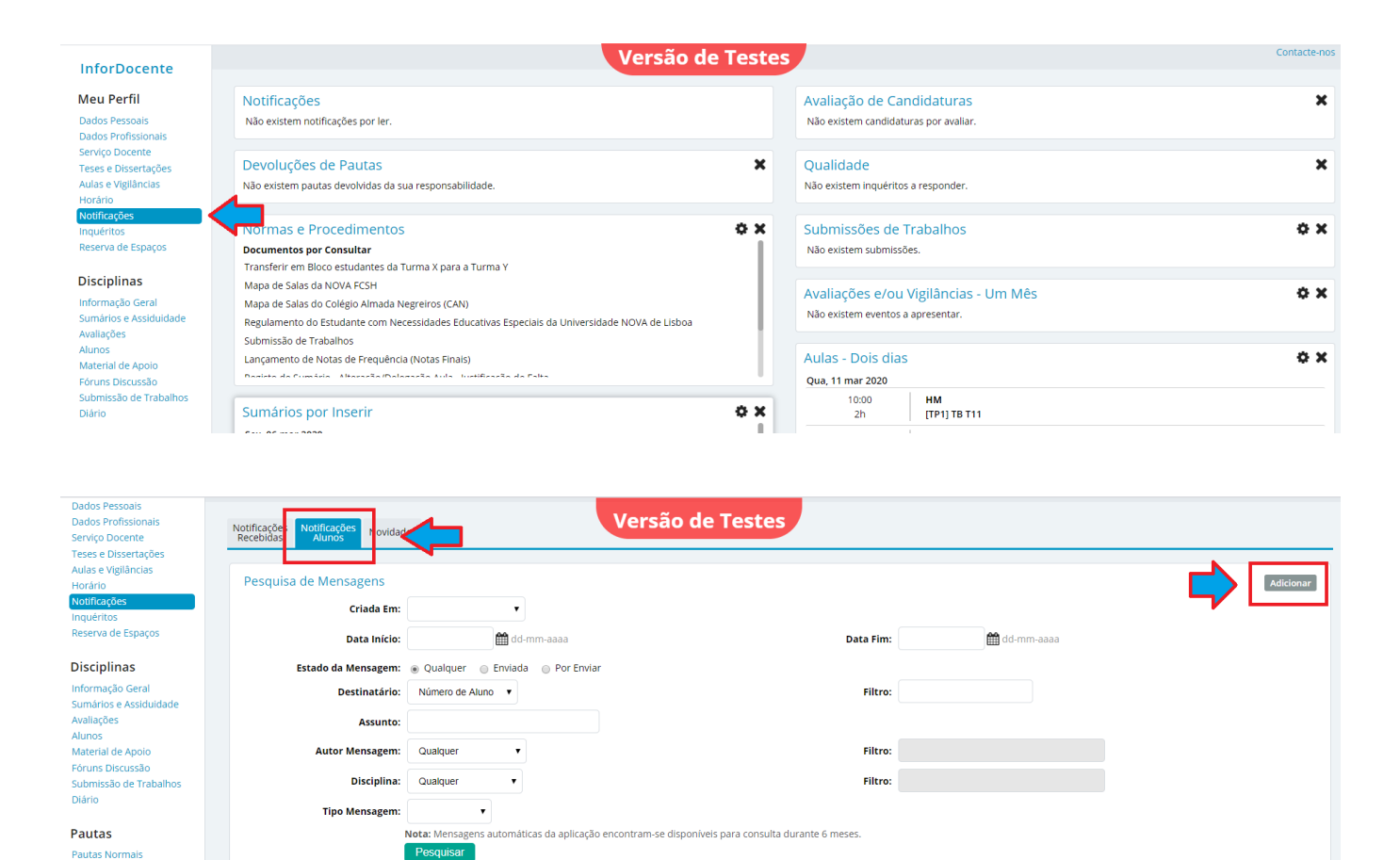

Av. Berna, n.° 26 C, 1069-061 Lisboa Colégio Almada Negreiros, 1099-032 Lisboa tel.: (+351) 217 908 300 tel.: (+351) 217 908 301 fcsh.unl.pt

#### Lançamento de pautas normais (notas finais)

No link **Pautas > Pautas Normais ou Pautas não Conf. Grau** o/a docente acede ao registo das avaliações dos estudantes. **No resultado da frequência, o/a docente deverá colocar a NOTA FINAL do estudante à unidade curricular,** mesmo que estas resultem de uma média de várias avaliações intermédias efetuadas ao longo do período letivo. <u>Ver manual completo</u> (Pautas Normais) / <u>Ver manual completo</u> (Pautas não Conf. de Grau)

#### Pautas

Pautas Normais Estágios, Teses e Dissertações Pautas não Conf. Grau

Pautas não Conf. Grau

Caso o/a docente tenha dúvidas sobre que valores pode lançar em cada um dos estudantes. basta no campo "Modelo de Avaliação Aplicado" selecionar a hiperligação com a designação do Modelo para obter os resultados de avaliação permitidos.

Na pauta, o/a docente tem informação relativa a estatutos/regalias que um estudante possua, como estatuto de trabalhador estudante, mobilidade *outgoing*, necessidades educativas especiais (ou outras situações relevantes).

Assim que o/a docente LACRA a pauta, é apresentado ao mesmo as opções de assinatura da pauta:

- Assinar com chave móvel digital / Mudar formato de assinatura / Assinar mais tarde. <u>Ver manual</u> completo

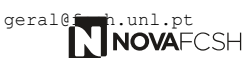

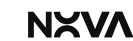